### UNITED STATES DEPARTMENT OF AGRICULTURE

Farm Service Agency Washington, DC 20250

Supplemental Revenue Assistance Payments Program 1-SURE

Amendment 31

Approved by: Deputy Administrator, Farm Programs

Minhael Altruto

#### **Amendment Transmittal**

#### **A** Reasons for Amendment

Subparagraph 21 B has been amended to require using FSA-770 SURE, including DD's concurrence and signature to comply with Improper Payments Information Act findings.

Subparagraphs 678 A and 679 C have been amended to reference manual access for the payment report.

Subparagraphs 678 B, 679 B, and 684 B have been amended to update screen shots.

Subparagraphs 680 A and B have been amended to provide instructions for manually accessing the payment report.

Subparagraph 689 D has been amended to remove reference to payment data sources that are no longer available.

| Page Control Chart |                                   |           |  |  |  |  |  |  |
|--------------------|-----------------------------------|-----------|--|--|--|--|--|--|
| ТС                 | Exhibit                           |           |  |  |  |  |  |  |
|                    | 1-31, 1-32                        | 3, page 1 |  |  |  |  |  |  |
|                    | 19.5-5 through 19.5-8             |           |  |  |  |  |  |  |
|                    | 19.5-13, 19.5-14                  |           |  |  |  |  |  |  |
|                    | 19.5-14.5 through 19.5-14.8 (add) |           |  |  |  |  |  |  |
|                    | 19.5-23, 19.5, 24                 |           |  |  |  |  |  |  |
|                    | 19.5-49, 19.5-50                  |           |  |  |  |  |  |  |

.

### 21 FSA-770 SURE

#### **A** Preventing Improper Payments

The Improper Payments Information Act of 2002 requires Federal agencies to evaluate programs to determine if internal controls are sufficient to prevent improper payments. FSA-770 SURE has been developed to assist County Offices to ensure that SURE payments are issued properly.

### **B** FSA-770 SURE Applicability

FSA-770 SURE:

- is \* \* \* required
- may be used as a management tool to help address deficiencies indentified by a review
- may be used to determine if SURE policies or procedures are being followed **before** issuing SURE payments
- •\*--requires DD's concurrence and signature in items 34 A and B.--\*

### C FSA-770 SURE Retention Period

All FSA-770 SURE payments shall be retained in the producer's SURE folder with FSA-682 according to 25-AS, Exhibit 27.7. If a new FSA-770 SURE is initiated, the original FSA-770 SURE shall be retained along with the newly initiated FSA-682 for SURE.

FSA-770 SURE shall be destroyed when FSA-682 is destroyed.

#### 21 FSA-770 SURE (Continued)

#### **D** County Office Action

The County Office employee that completes each item on FSA-770 SURE:

- is certifying that the applicable SURE provisions have, or have **not**, been met
- shall refer to the applicable handbook provisions, as specified, for additional information.
- **Note:** As an alternative, County Offices may choose to review all items **after** COC approval, if applicable; however, each item **must** be initialed and dated verifying that each item has been reviewed.

After **all** questions on FSA-770 SURE have been answered, the County Office employee shall sign and date FSA-770 SURE, item 29A as the preparer.

**Notes:** By signing as the preparer, the employee is **not** certifying that they have reviewed **all** items in the applicable part of FSA-770 SURE; they are certifying that the item with their initial was reviewed and that the applicable program provisions have or have **not** been met.

County Offices **cannot** rely solely on using FSA-770 SURE for administering SURE. **All** SURE provisions **must** be met, **not** just the items included on FSA-770 SURE. FSA-770 SURE is a tool to assist with SURE administration and includes the major areas where deficiencies may be identified, but it is **not** inclusive of all SURE provisions.

#### 678 SURE 2012 Main Menu

#### A Overview

After users have selected the 2012 program year, the SURE 2012 Main Menu will be displayed.

For 2012, the SURE Intranet web site contains the following reports:

- SURE Information Report
- •\*--Detailed Payment Report for SURE (manual access) (paragraph 680)--\*
- RMA Producer Data Change Report
- RMA Producers not in SCIMS Report
- All RMA Producers Report.

For 2012, the SURE Intranet web site contains the following tools:

- SURE Data Query Tool
- SURE Workbook Template vX.X
- Tools for Factoring RMA Data:
  - By Share
  - By Eligible Acres
  - By Stage
  - By Share Differences
- Tolerance Tool
- Peanut Tool.

For 2012, the SURE Intranet web site contains the links:

- "NCT (2009-2014)"
- "SWIMS".

#### 678 SURE 2012 Main Menu (Continued)

#### **B** Example of the SURE 2012 Main Menu

The following is an example of the SURE 2012 Main Menu.

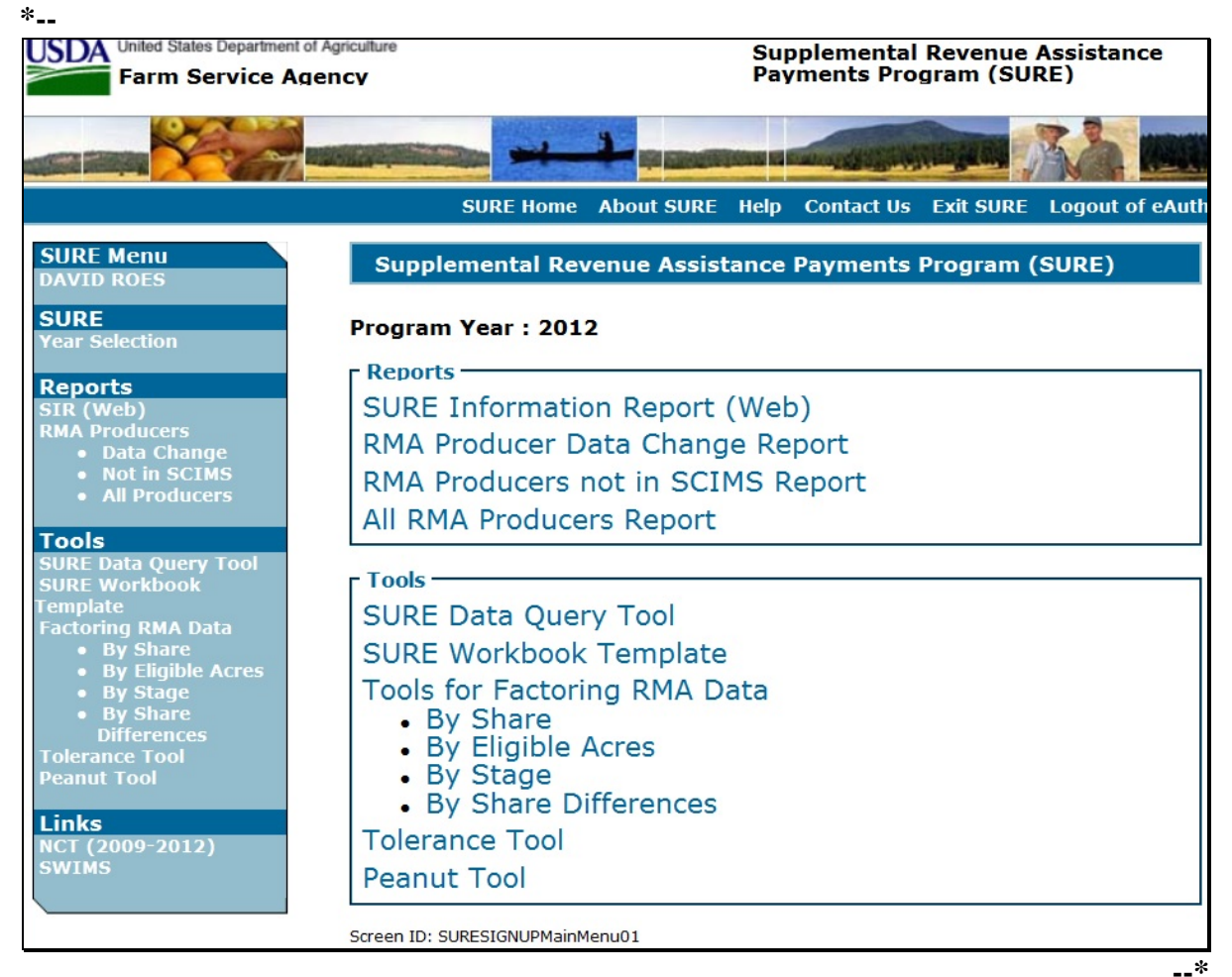

### 679 SIR

### A Background

SIR is being provided as a reference report that will summarize the following:

- producer's acreage data
- producer's NAP data, if applicable
- producer's NAP relief data, if applicable
- producer's CAT relief data, if applicable
- any insurance data provided by RMA
- •\*--payment data (manual access) (paragraph 680)--\*
- weighted CC yield data.

### **B** Accessing SIR

From the 2012 Main Menu, CLICK "SURE Information Report (Web)" and select the producer in SCIMS. The SURE-Select County Screen will be displayed. The following is an example of the SURE-Select County Screen.

| ouppicitie  | htal Revenue Assistance Payments Program (SURE) |
|-------------|-------------------------------------------------|
| rogram Ye   | ar : 2012                                       |
| roducer : A | NY PRODUCER                                     |
| Select Coun | ty                                              |
|             | State-County                                    |
|             | State (99) - County (999)                       |
|             | Create SIR<br>Export SURE Data                  |

Select the county or counties, as applicable, and CLICK "Create SIR". SIR will display in a separate window in PDF format. This report shall be printed, may be saved, is used to complete the producer's workbook, and shall be filed in the producer's program folder.

SIR shall be checked for changes and printed/reprinted, if applicable, **before** issuing payments to ensure that the most current data is being used.

**Note** SIR is an internal document; and may be shared with other FSA offices, but it shall **not** be shared with any party that is not an FSA employee.

# \*--679 SIR (Continued)

# **C** Data Elements on SIR

The following data elements will print on SIR.

| SIR                                          |                                         |  |  |  |
|----------------------------------------------|-----------------------------------------|--|--|--|
| Source File                                  | Data Included                           |  |  |  |
| Producer Data                                | Producer Name                           |  |  |  |
|                                              | Last 4 Digits of ID                     |  |  |  |
|                                              | ID Type                                 |  |  |  |
|                                              | Multi-County Information, if applicable |  |  |  |
| 2012 FSA-578 Data                            | Physical Location                       |  |  |  |
|                                              | Crop                                    |  |  |  |
|                                              | Туре                                    |  |  |  |
|                                              | Intended Use                            |  |  |  |
|                                              | Status Code                             |  |  |  |
|                                              | Practice                                |  |  |  |
|                                              | Reported Acres                          |  |  |  |
|                                              | Determined Acres                        |  |  |  |
|                                              | Determined Indicator                    |  |  |  |
|                                              | Share                                   |  |  |  |
|                                              | Planting Date                           |  |  |  |
|                                              | Farm Number                             |  |  |  |
|                                              | Tract Number                            |  |  |  |
|                                              | Field Number                            |  |  |  |
| NAP Data – 2012 NAP Application for Coverage | Crop                                    |  |  |  |
|                                              | Туре                                    |  |  |  |
|                                              | Intended Use                            |  |  |  |
|                                              | Planting Period                         |  |  |  |
|                                              | *                                       |  |  |  |

### 679 SIR (Continued)

### C Data Elements on SIR (Continued)

| SIR - 2012 RMA Data               |                                 |  |  |  |  |
|-----------------------------------|---------------------------------|--|--|--|--|
| RMA Label                         | Data Entry Workbook Label       |  |  |  |  |
| Farm Serial Number                |                                 |  |  |  |  |
| Grid ID                           |                                 |  |  |  |  |
| Gleaned Acreage Code              |                                 |  |  |  |  |
| SY - Yield                        |                                 |  |  |  |  |
| SY - Acres                        |                                 |  |  |  |  |
| SY - Yield Type                   |                                 |  |  |  |  |
| SY - Person Sharing               |                                 |  |  |  |  |
| Date Planted                      |                                 |  |  |  |  |
| Update Date                       |                                 |  |  |  |  |
| Date of Loss - Primary            |                                 |  |  |  |  |
| Date of Loss - Secondary          |                                 |  |  |  |  |
| SBI - Approved Insurance Provider |                                 |  |  |  |  |
| SBI - ID Number                   |                                 |  |  |  |  |
| SBI - ID Type Code                |                                 |  |  |  |  |
| SBI - Name                        |                                 |  |  |  |  |
| Source File                       | Data Included                   |  |  |  |  |
| 2012 Payment Data                 | DCP Direct Payments             |  |  |  |  |
|                                   | DCP Counter-Cyclical Payments   |  |  |  |  |
| *Note: As of August 6, 2015, see  | ACRE Direct Payments            |  |  |  |  |
| paragraph 680 for payment data    | ACRE ACRE Payments              |  |  |  |  |
| instructions*                     | Price Support Payments          |  |  |  |  |
|                                   | Price Support - CMA Payments    |  |  |  |  |
|                                   | NAP Payments                    |  |  |  |  |
|                                   | Other Disaster Payments         |  |  |  |  |
| 2012 CC Yield Data                | Crop                            |  |  |  |  |
|                                   | Weighted Counter-Cyclical Yield |  |  |  |  |
|                                   | Unit of Measure                 |  |  |  |  |

Note: See Exhibit 4 for more information on RMA data elements.

A disclaimer will be displayed on the last page of the 2012 SIR that states the following:

"This report contains sensitive data. It is for <u>FSA Internal Use Only</u> and shall <u>not</u> be distributed."

### 680 Detailed Payment Report for SURE

#### \*--A Accessing Data Marts

As of August 6, 2015, the Detailed Payment Report for SURE will no longer be available on the SURE Intranet web site for all program years. This data must now be accessed manually by using Data Marts to produce the Detailed Payment Report.

Access Data Marts from the FSA Intranet, FSA Applications Page at **http://fsaintranet.sc.egov.usda.gov/fsa/applications.asp** according to the following steps.

| Step | Action                                 |                                                                           |                                                              |  |  |  |  |
|------|----------------------------------------|---------------------------------------------------------------------------|--------------------------------------------------------------|--|--|--|--|
| 1    | Under "Applicatior displayed with "Ap  | as Directory", CLICK " <b>D-F</b> " and plications Directory, D to F". CL | the FSA Intranet Page will be<br>JICK " <b>Data Marts</b> ". |  |  |  |  |
|      | FSA In                                 | tranet                                                                    | FSA Home   Contact Us   Help Search Advanced Search          |  |  |  |  |
|      | FSA Home - Application Page            |                                                                           |                                                              |  |  |  |  |
|      | My Applications                        | Applications Directory, D to F                                            |                                                              |  |  |  |  |
|      | Share URL for<br>My Applications list  | <ul> <li>☆ Data Marts</li> <li>☆ DCP-ACRE Applications</li> </ul>         |                                                              |  |  |  |  |
|      | Backup/Restore<br>My Applications list | DCP-ACRE/CTAP Contract                                                    |                                                              |  |  |  |  |
|      | Find an Application                    | ☆ Directive Tools                                                         |                                                              |  |  |  |  |
|      | Applications Directory                 | District Director Oversight Reporting (DDORS                              | )                                                            |  |  |  |  |
|      | 0-9                                    | ☆ ECM                                                                     |                                                              |  |  |  |  |
|      | A-C                                    | ☆ eCORP                                                                   |                                                              |  |  |  |  |
|      | • D-F                                  | ☆ eForm                                                                   |                                                              |  |  |  |  |
|      | G-O                                    | ELAP Payment Process                                                      |                                                              |  |  |  |  |
|      | P-Z                                    | ☆ eLDP - Electronic Loan Deficiency Payments                              |                                                              |  |  |  |  |

--\*

# 680 Detailed Payment Report for SURE (Continued)

# \*--A Accessing Data Marts (Continued)

| Step | Action                                                                                                    |  |  |  |  |  |  |  |  |
|------|----------------------------------------------------------------------------------------------------|--|--|--|--|--|--|--|--|
| 2    | On the Data Warehouse Home Page, CLICK "Oracle EPM11 Data Marts".                                                                                                    |  |  |  |  |  |  |  |  |
|      | Intranet                                                                                                    |  |  |  |  |  |  |  |  |
|      | Help Desk for Non-<br>Report Issues Data Warehouse News and Updates                                                                                                    |  |  |  |  |  |  |  |  |
|      | Data Security Access<br>Authorization Form<br>(FSA-13)       FSA has now upgraded to EPM 11. EPM 11 software should<br>have been installed on your PCs. Please click on the link titled<br>Navigation through EPM 11' on the right for instructions to<br>access a data mart.       Read Important Information for:         Notrice!       EPM will have a different look, the reports themselves have not<br>changed. General information that applies to all data marts may be<br>displayed in this area from time to time. Please refer to this screen<br>often.       States and Large Offices using all other Data Mart Reports         NOTICE!       Click on the link to the right titled 'Oracle EPM 11 Data Marts'<br>states Government Nystem, which<br>in criminal prosecution. The<br>Government may monitor and<br>auditus sage of this system, and all<br>persons are hereby notified that<br>use of this system constitutes<br>consent to such monitoring and<br>auditing.       Click on the link to the right titled 'Oracle EPM 11. |  |  |  |  |  |  |  |  |
| 3    | <u>FSA Intranet Applications Page</u><br>Under "Link." CLICK " <b>EPM Workspace</b> ".                                                                                                    |  |  |  |  |  |  |  |  |
| 5    | United States Department of Agriculture<br>FSA - Data Warehouse Production Home Page<br>FSA - Data Warehouse Production Home Page<br>FSA Intranet Home About USDA Help Contact US<br>FSA Data Warehouse Production Home Page<br>FSA Data Warehouse Production Home Page<br>Welcome to the home page for the FSA Data Warehouse Production Home Page.<br>This site is your portal to the FSA Production Data Warehouse. Use the EPM<br>Workspace link on the left to proceed.<br>This site and the related web pages will be evolving as we develop and expand<br>with new features and new software capabilities.<br>If you have any technical issues, please contact the ITS Help Desk at 1-800-457-<br>3642<br>The white links retrieve the informational pages that provide you with the status of<br>the systems, Help Desk support, FSA 13a for gaining access, and an E-Auth Id.                                                                                                    |  |  |  |  |  |  |  |  |
| 4    | The eAuthentication Warning Screen will be displayed. CLICK "Login LincPass (PIV)" or enter user ID and password and CLICK "Login".                                                                                                    |  |  |  |  |  |  |  |  |
|      |                                                                                                    |  |  |  |  |  |  |  |  |

# 680 Detailed Payment Report for SURE (Continued)

# \*--B Accessing SURE Payment Reports

The following table provides steps to access SURE payment reports.

| Step | Action                                                                               |  |  |  |  |  |  |  |  |  |
|------|--------------------------------------------------------------------------------------|--|--|--|--|--|--|--|--|--|
| 1    | After completing the steps in subparagraph A, the following Shared Workspace         |  |  |  |  |  |  |  |  |  |
|      | Pages/HomePage will be redisplayed. Under "Recently Opened" CLICK "Open".            |  |  |  |  |  |  |  |  |  |
|      |                                                                                      |  |  |  |  |  |  |  |  |  |
|      | Ele View Favorites Tools Help                                                        |  |  |  |  |  |  |  |  |  |
|      | /Shared Workspace Pages/HomePage                                                     |  |  |  |  |  |  |  |  |  |
|      | Recently Opened                                                                      |  |  |  |  |  |  |  |  |  |
|      | Yill MLC         Favorites           Bit Multicered Data         Bit Multicered Data |  |  |  |  |  |  |  |  |  |
|      | Applications                                                                         |  |  |  |  |  |  |  |  |  |
|      |                                                                                      |  |  |  |  |  |  |  |  |  |
|      |                                                                                      |  |  |  |  |  |  |  |  |  |
|      |                                                                                      |  |  |  |  |  |  |  |  |  |
|      |                                                                                      |  |  |  |  |  |  |  |  |  |
|      |                                                                                      |  |  |  |  |  |  |  |  |  |
|      |                                                                                      |  |  |  |  |  |  |  |  |  |
|      | Workspace Pages                                                                      |  |  |  |  |  |  |  |  |  |
|      |                                                                                      |  |  |  |  |  |  |  |  |  |
|      |                                                                                      |  |  |  |  |  |  |  |  |  |
|      |                                                                                      |  |  |  |  |  |  |  |  |  |
|      |                                                                                      |  |  |  |  |  |  |  |  |  |
|      |                                                                                      |  |  |  |  |  |  |  |  |  |
|      |                                                                                      |  |  |  |  |  |  |  |  |  |
|      |                                                                                      |  |  |  |  |  |  |  |  |  |
|      | *                                                                                    |  |  |  |  |  |  |  |  |  |

# 680 Detailed Payment Report for SURE (Continued)

| Step | Actio                                                                              | on                   |               |      |  |  |  |  |  |
|------|------------------------------------------------------------------------------------|----------------------|---------------|------|--|--|--|--|--|
| 2    | An "Open" dialog box will be displayed with a list of payment reports. Scroll down |                      |               |      |  |  |  |  |  |
|      | and CLICK "SURE Report".                                                           |                      |               |      |  |  |  |  |  |
|      |                                                                                    |                      |               |      |  |  |  |  |  |
|      | Open                                                                               |                      |               |      |  |  |  |  |  |
|      |                                                                                    |                      |               |      |  |  |  |  |  |
|      | Look in: Payments Reports                                                          |                      |               | :*   |  |  |  |  |  |
|      | Name A                                                                             | Type                 | Owner         | C 🔺  |  |  |  |  |  |
|      | Payment & Disbursement Data by Assignee                                            | Interactive Repor    | 2899201210200 | 5    |  |  |  |  |  |
|      | Rayment & Disbursement Info for CUMC New                                           | Interactive Repor    | 2899201210200 | 1    |  |  |  |  |  |
|      | Payment & Disbursement Info for CUMC Ne                                            | Interactive Repor    | 2899201210200 | 7    |  |  |  |  |  |
|      | Payment & Disbursement Info for CUMC Out                                           | Interactive Repor    | 2899201210200 | 7    |  |  |  |  |  |
|      | Program Code Activity                                                              | Interactive Repor 28 | 2899201210200 | 5    |  |  |  |  |  |
|      | Prompt Pay                                                                         | Interactive Repor    | 2899201210200 | 5    |  |  |  |  |  |
|      | Search by Payable ID                                                               | Interactive Repor    | 2899201210200 | 5    |  |  |  |  |  |
|      | Signed Payment                                                                     | Interactive Repor    | 2899201210200 | 5 ≣  |  |  |  |  |  |
|      | SURE Report                                                                        | Interactive Repor    | 2899201210200 | 5    |  |  |  |  |  |
|      | Unsigned Payment                                                                   | Interactive Repor    | 2899201210200 | 7    |  |  |  |  |  |
|      | Warehoused Payment                                                                 | Interactive Repor    | 2899201210200 | 5    |  |  |  |  |  |
|      |                                                                                    |                      |               |      |  |  |  |  |  |
|      |                                                                                    |                      |               |      |  |  |  |  |  |
|      | Name:                                                                              |                      |               |      |  |  |  |  |  |
|      | Type:                                                                              |                      |               | ~    |  |  |  |  |  |
|      | All Files                                                                          |                      |               |      |  |  |  |  |  |
|      | Doptions                                                                           |                      | 16. 3160      |      |  |  |  |  |  |
|      | Help                                                                               |                      | Open Ca       | ncel |  |  |  |  |  |
|      |                                                                                    |                      |               | *    |  |  |  |  |  |

# \*--B Accessing SURE Payment Reports (Continued)

.

### 684 SURE Data Query Tool (Continued)

### **B** Accessing the SURE Data Query Tool

From the 2012 Main Menu, users select "SURE Data Query Tool" and select the producer in SCIMS. The following is an example of the SURE Select County Screen.

| Supplemen                   | tal Revenue Assistance Payments Program (SURE) |
|-----------------------------|------------------------------------------------|
| Program Yea<br>Producer : A | r : 2012                                       |
| Select County               | ·····                                          |
|                             | State-County                                   |
|                             | State (00) - County (000)                      |
|                             | Create SIR<br>Export SURE Data                 |
|                             | Select Producer Main Menu                      |

Select the county for which to use the SURE Data Query Tool, and CLICK "Export SURE Data".

### C Example SURE Data Query Tool Screen

The following is an example of the SURE Data Query Tool Screen.

| Supplem    | ental R  | evenue Assist  | tance Payment | s Pro       | gram  | (SURE   | )             |       |       |             |           |           |       |       |
|------------|----------|----------------|---------------|-------------|-------|---------|---------------|-------|-------|-------------|-----------|-----------|-------|-------|
| Program Y  | ear : 20 | 012            | Ad            | min S       | State | : State | (00)          |       |       | Admin       | County :  | County (  | 000)  |       |
| Producer : | ANY PF   | RODUCER        |               |             |       |         |               |       |       |             |           |           |       |       |
|            |          |                |               |             |       | Upda    | ato           |       |       |             |           |           |       |       |
| Eligible   | Unit #   | (if not admin) | Crop          | Туре        | IU    | Status  | Practice      | Rep   | Det   | Share       | Plant     | Farm      | Tract | Field |
|            |          |                | CORN          | YEL         | GR    | 1       | N             | 13.35 |       | 0.5000      | 2012-04-2 | 3 0000000 | 000   | 1     |
| 10         |          |                | CORN          | YEL         | GR    | I       | N             | 2.10  |       | 0.5000      | 2012-04-2 | 4 0000000 | 000   | 3     |
|            |          |                | MIXED FORAGE  | NSG         | FG    | I       | N             | 4.71  |       | 0.5000      | 2012-01-0 | 1 0000000 | 000   | 6     |
| E          |          |                | MIXED FORAGE  | NSG         | FG    | I       | N             | 12.89 |       | 0.5000      | 2012-01-0 | 1 0000000 | 000   | 7     |
| 13         |          | 1              | SOYBEANS      | COM         | GR    | I       | N             | 1.00  |       | 0.5000      | 2012-05-2 | 5 0000000 | 000   | 2     |
|            |          |                | SOYBEANS      | COM<br>date | GR    | I       | N             | 8.70  |       | 0.5000      | 2012-05-2 | 5 0000000 | 000   | 5     |
| Ineligible | crops    |                |               |             |       |         |               |       |       |             |           |           |       |       |
| Locatio    | nnin)    | Crop Type      | IU Status     | Pr          | actio | e A     | tep<br>tres A | Det s | Share | Plan<br>Dat | e F       | arm T     | ract  | Field |
| •          | F        | ALLOW          | I             |             | N     |         | 0.63          | 0     | .5000 | 1900-0      | 1-01 00   | 00000     | 000   | 4     |

# \*--684 SURE Data Query Tool (Continued)

# **D** Field Descriptions and Actions

| Field/Button | Description                            | Action                                             |  |  |
|--------------|----------------------------------------|----------------------------------------------------|--|--|
| Program Year | The selected year will be displayed.   |                                                    |  |  |
| Admin State  | Administrative State selected on the   |                                                    |  |  |
|              | SURE Select County Screen will be      |                                                    |  |  |
|              | displayed with the State code.         |                                                    |  |  |
| Admin County | Administrative County selected on      |                                                    |  |  |
|              | the SURE Select County Screen will     |                                                    |  |  |
|              | be displayed with the County code.     |                                                    |  |  |
| Producer     | Name of the selected producer will     |                                                    |  |  |
|              | be displayed.                          |                                                    |  |  |
| Eligible     | Manual selection.                      | Check ( $\checkmark$ ) the " <b>Eligible</b> " box |  |  |
|              |                                        | next to the crops that are eligible                |  |  |
|              |                                        | for 2012 SURE. If all displayed                    |  |  |
|              |                                        | crops are eligible for 2012 SURE,                  |  |  |
|              |                                        | check ( $\checkmark$ ) the "Eligible" box in       |  |  |
|              |                                        | the header to select all crops.                    |  |  |
| Unit Number  | Manual entry.                          | Enter a unit number for the                        |  |  |
|              |                                        | acreage line item.                                 |  |  |
|              | Unit number is a unique number that    |                                                    |  |  |
|              | can be used to summarize multiple      | If the same unit number is entered                 |  |  |
|              | acreage line items into 1 line item.   | for multiple acreage line items,                   |  |  |
|              | Users can enter the RMA or NAP         | the line items will be considered                  |  |  |
|              | unit number, if applicable, or any     | 1 unit if all of the following                     |  |  |
|              | other unique number.                   | match:                                             |  |  |
|              | <b>Note:</b> If a user enters a unique | location                                           |  |  |
|              | number as the unit number in           | • crop                                             |  |  |
|              | the SURE Data Ouery Tool               | • crop type                                        |  |  |
|              | for an RMA or NAP crop,                | • intended use                                     |  |  |
|              | ensure after importing the             | • Intended use                                     |  |  |
|              | Compliance Extract into the            | • status                                           |  |  |
|              | SURE Workbook, that the                | • practice                                         |  |  |
|              | unit number is changed to              | • share.                                           |  |  |
|              | reflect the actual unit                | If any of the preceding items are                  |  |  |
|              | number. For RMA crops, the             | different the earness line items                   |  |  |
|              | unit number has an impact              | will be considered separate units                  |  |  |
|              | on the Net Indemnity                   | will be considered separate units.                 |  |  |
|              | Calculation.                           |                                                    |  |  |

The following provides the field descriptions and actions on the Producers Crop Data Screen.

# \*--689 Completing SURE Workbook Data Entry Worksheet (Continued)

### **D** Other Payment Amounts

Following is an example of the Data Entry Worksheet, "Other Payment Amounts" data cells.

| Other Pa                     | ymen                    | t Amoun  | IS: |          | Other Paymen                  | t Amou | nts:   |  |  |
|------------------------------|-------------------------|----------|-----|----------|-------------------------------|--------|--------|--|--|
| DCD                          | Direct                  | Payments | \$  | 8,000.00 | NAP Payments                  |        |        |  |  |
| DCF                          | CC Payments             |          |     |          |                               |        |        |  |  |
| Direct Payments              |                         |          |     |          | Information Only (No Data Ent |        |        |  |  |
| ACRE                         | ACRE Payments           |          |     |          | RMA (Crop Ins.)               | ç      | 15,000 |  |  |
| Price Supp                   | Price Support (LDP, MG, |          |     |          | Indemnities                   | Ÿ      | 15,000 |  |  |
| Market Cer                   | ts.)                    | CMA:     |     |          | Imputed                       | c      | 20 424 |  |  |
| FSA Settle                   | ments                   |          |     |          | CAT/NAP Amt:                  | Ŷ      | 50,454 |  |  |
| RMA Settlements              |                         |          |     |          |                               |        |        |  |  |
| Other Disaster Payments      |                         |          |     |          |                               |        |        |  |  |
| Guar. Pmts./Contract Growers |                         |          |     |          |                               |        |        |  |  |

The following provides instructions for completing the "Other Payment Amounts" fields.

| Field                 |                | Definition and Rule                                                                       |  |  |
|-----------------------|----------------|-------------------------------------------------------------------------------------------|--|--|
| DCP                   | Direct         | Enter 100 percent of the total DCP direct payment, including peanuts, the                 |  |  |
|                       | Payments 1/    | producer received in all counties nationwide or administrative county for                 |  |  |
|                       |                | program year 2012. Only 15 percent of the total DCP direct payment will apply             |  |  |
|                       |                | against the revenue; however, the user shall enter 100 percent of the total DCP           |  |  |
|                       |                | direct payment; the Data Entry Worksheet will calculate the 15 percent.                   |  |  |
|                       | CC Payments    | Enter total DCP CC payments the producer received in all counties nationwide              |  |  |
|                       | <u>1</u> /     | or administrative county for program year 2012.                                           |  |  |
| ACRE                  | Direct         | Enter 100 percent of the total ACRE direct payment, including peanuts, the                |  |  |
|                       | Payments 1/    | producer received in all counties nationwide or administrative county for                 |  |  |
|                       |                | program year 2012. Only 15 percent of the total ACRE direct payment will                  |  |  |
|                       |                | apply against the revenue; however, the user shall enter 100 percent of the total         |  |  |
|                       |                | ACRE direct payment; the Data Entry Worksheet will calculate the 15 percent.              |  |  |
|                       | ACRE           | Enter total ACRE ACRE payments the producer received in all counties                      |  |  |
|                       | Payments 1/    | nationwide or administrative county for program year 2012.                                |  |  |
|                       | CMA <u>2</u> / | Enter total LDP payments, eLDP payments, marketing loan gain payments,                    |  |  |
|                       |                | marketing certificate loan gain benefits the CMA producer received in all                 |  |  |
|                       |                | counties nationwide or administrative county for program year 2012.                       |  |  |
| FSA Settlements       |                | Enter total FSA settlement payments, not including FLP settlements, the                   |  |  |
|                       |                | producer received in the administrative county for program year 2012. FSA                 |  |  |
|                       |                | settlements include payments to the producer as a result of a court proceeding.           |  |  |
|                       |                | These types of payments will <b>not</b> have a program code and will <b>not</b> appear on |  |  |
|                       |                | any Producer Payment History Report. The producer will have to certify to this            |  |  |
|                       |                | payment amount, if applicable.                                                            |  |  |
| RMA Settlements       |                | Enter total RMA settlement payments the producer received in the                          |  |  |
|                       |                | administrative county for program year 2012. RMA settlements include                      |  |  |
|                       |                | payments to the producer because of arbitration. These types of payments will             |  |  |
|                       |                | <b>not</b> appear on any RMA report. The producer will have to certify to this            |  |  |
|                       |                | payment amount, if applicable.                                                            |  |  |
| Other D               | isaster        | Enter any other FSA disaster program payments (programs authorized through                |  |  |
| Payments              |                | Section 32 funds or potential ad hoc programs; any programs that are approved             |  |  |
|                       |                | will be identified in Part 9) the producer received in the administrative county          |  |  |
|                       |                | for program year 2012.                                                                    |  |  |
| Guaranteed Payment to |                | Enter total guaranteed payments to contract growers the producer received in              |  |  |
| Contract Growers      |                | the administrative county for program year 2012. The producer will have to                |  |  |
|                       |                | certify to this payment amount, if applicable.                                            |  |  |
|                       |                | ****                                                                                      |  |  |

#### 689 Completing SURE Workbook Data Entry Worksheet (Continued)

| Field           | Definition and Rule                                                                   |
|-----------------|---------------------------------------------------------------------------------------|
| NAP Payments    | Enter total NAP payments the producer received in all counties nationwide or          |
|                 | by the administrative county for program year 2012.                                   |
| RMA (Crop Ins.) | RMA gross indemnities and producer premiums are included in the crop data             |
| Indemnities     | entry with the result automatically entered here. Manual entry is not allowed in      |
|                 | this cell. If the net indemnity is equal to or less than zero, a dash "-" will be     |
|                 | displayed.                                                                            |
| Imputed CAT/NAP | Imputed CAT/NAP payments are automatically calculated according to                    |
| Amt:            | subparagraph 263 H, when applicable. Manual entry is <b>not</b> allowed in this cell. |

#### **D** Other Payment Amounts (Continued)

<u>1</u>/ DCP Direct and DCP CC, ACRE Direct and ACRE-ACRE, and LDP payment amounts
 \*--are found in the Data Mart SURE Report (paragraph 680). If disbursements and receivables are found for any of these program categories, subtract the receivable from the disbursement before entering payment amount into the SURE Workbook.

- 2/ Price Support CMA payments are found in the Data Mart SURE Report (paragraph 680).
- **Notes:** The 2012 payment data for SURE is referenced in paragraph 680. The--\* administrative county may enter the "other payment amounts" during the completion of the workbook for the producer in that administrative county, however, it will be the recording county's responsibility to ensure that all "other payment amounts" issued for all counties is entered accurately for the producer. The recording county shall ensure that there are no duplicate entries or missing payments.

If the only data that would be entered in a workbook for a producer in an administrative county is "Other Payment Amount", the administrative county will notify the recording county and the "Other Payment Amount" data for the administrative county will be entered in the recording county's workbook by the recording county. The administrative county will not complete a workbook for the producer in this case.

# Menu and Screen Index

| Menu or Screen       | Title                                         | Reference     |
|----------------------|-----------------------------------------------|---------------|
|                      | FSA Data Warehouse Home Page                  | 680           |
|                      | FSA - Data Warehouse Production Home Page     | 680           |
|                      | FSA Intranet Screen                           | 680           |
|                      | SCIMS Customer Search Screen                  | 553           |
|                      | Shared Workspace Pages Home Page              | 680           |
|                      | Supplemental Revenue Assistance Payments      | 600, 651      |
|                      | Program (SURE) Screen                         |               |
|                      | SURE All RMA Producers - Select County Screen | 608, 658      |
|                      | SURE Data Query Tool Screen                   | 609, 659, 684 |
|                      | SURE Program Year Screen                      | 602, 653      |
|                      | SURE RMA Data Change - Select Producer Screen | 606, 656      |
|                      | SURE RMA Producer Data Change - Select County | 606, 656      |
|                      | Screen                                        |               |
|                      | SURE RMA Producers Not in SCIMS - Select      | 607, 657      |
|                      | County Screen                                 |               |
|                      | SURE RMA Producers Not in SCIMS - Select      | 607, 657      |
|                      | Producer Screen                               |               |
|                      | SURE Select County Screen                     | 603, 605,     |
|                      |                                               | 654, 655,     |
|                      |                                               | 609, 659,     |
|                      |                                               | 679, 684      |
|                      | SURE Select Program Year Screen               | 601, 652      |
|                      | SWIMS Bulk Import Screen                      | 804           |
|                      | SWIMS Import Failed Screen                    | 803           |
|                      | SWIMS Import Successful Screen                | 803           |
|                      | SWIMS Import SURE Workbook XML File Screen    | 803           |
|                      | SWIMS Search and Export Workbook Screen       | 805           |
|                      | SWIMS Workbook Counts by County Report Screen | 806           |
| CQT 100              | Compliance Query Tool (CQT) Screen            | 551           |
| CQT 201              | Search Selection Screen                       | 552           |
| CQT 202              | Farm Selection Screen                         | 554           |
| CQT 203              | Producer Selection Screen                     | 555           |
| CQT 204              | State/County Selection Screen                 | 556           |
| CQT 205              | Producers Crop Data                           | 557           |
| SURE08Confirm01      | Delete Calculated Payment Confirmation Page   | 718           |
| SURE08Confirm01      | Modify Calculated Payment Confirmation Page   | 717           |
| SURE08Confirm01      | Record Calculated Payment Confirmation Page   | 714           |
| SURE08MainMenu01     | SURE Home Page                                | 711           |
| SURE08Record01       | Modify/Delete Calculated Payment Page         | 716           |
| SURE08Record01       | Record Calculated Payment Page                | 713           |
| SURESIGNUPMainMenu01 | SURE 2012 Main Menu                           | 678           |

.